# Application Note 实现基于软件的密码保护调试

# TEXAS INSTRUMENTS

Zoey Wei

摘要

对于 MSPM0C110x 等 M0 中的低成本器件,没有硬件寄存器可用于帮助利用密码实现 SWD 保护,而只能选择完 全打开或完全禁用的选项。但是,随着网络安全的普及,越来越多的应用程序(尤其是在汽车市场中)要求提供 这种密码保护功能。本应用手册提供了一种基于软件实现此安全功能的新方法,适用于没有硬件来支持器件的低 成本器件。

| 内容                                                            |    |
|---------------------------------------------------------------|----|
| 1 网络安全要求简介                                                    | 2  |
| 1.1 MSPM0 的网络安全要求                                             | 2  |
| 2 MSPM0 调试寄存器简介                                               | 4  |
| 3 实施                                                          | 6  |
| 3.1 使用邮箱的调试器                                                  | 6  |
| 3.2 MCU                                                       |    |
| 4 执行                                                          | 10 |
| 4.1 首次刷写                                                      |    |
| 4.2 访问锁定的 MCU                                                 |    |
| 5 如何自定义密码                                                     |    |
| 5.1 密码                                                        |    |
| 5.2 密码长度                                                      |    |
| 6 总结                                                          |    |
| 7 参考资料                                                        |    |
| 商标                                                            |    |
| EnergyTrace <sup>™</sup> is a trademark of Texas Instruments. |    |

ARM® is a registered trademark of Arm Limited.

所有商标均为其各自所有者的财产。

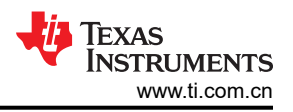

# 1 网络安全要求简介

随着网络通信、人工智能、互联网应用等技术与汽车行业的深度融合,智能互联车辆已成为汽车行业的战略方向。而随着技术的发展,智能互联车辆的信息安全问题也日益严峻,特别是近几年来,汽车信息安全召回事件层出不穷,这也引起了业界的高度关注。

2023 年 6 月,联合国统一车辆条例世界论坛(简称 UN/WP.29)发布了世界上第一个强制性汽车信息安全条例 R155,即"网络安全"。

该系列法规要求所有欧盟国家/地区和其他经合组织国家/地区的所有车型从 2024 年 7 月起都必须通过相关认证。 这些法规明确规定,采取工艺措施来控制整个车辆生命周期中的相关风险,包括汽车制造商必须采取措施来监控 安全威胁,并检测和防止网络攻击。

至于中国,虽然这不意味着必须满足信息安全要求,但只要汽车在上述国家/地区销售,就必须通过相关认证。而 且,随着信息安全日益受到关注,对这一功能的需求也在增长。

### 1.1 MSPM0 的网络安全要求

在网络安全的基础上,汽车制造商对 MCU 芯片提出了以下要求:

- 1. 需要在上电后立即禁用 SWD,并且只有使用密码才能访问。
- 2. 不能使用其他通信和外部触发器,这意味着在这种情况下不允许使用 BSL。
- 3. 无法使用恢复出厂设置功能。

根据此要求,常用的汽车 MCU 具有集成硬件,以支持将调试访问模式更改为加密模式。MSPM0 的 G 和 L 系列 具有 BOOTCFG0 寄存器以支持该功能。

| 位     | 字段          | 类型  | 复位    | 说明                                                                                                    |
|-------|-------------|-----|-------|----------------------------------------------------------------------------------------------------|
| 31-16 | SWDP_MODE   | R/W | AABBh | <ul> <li>串行线调试端口 (SW-DP) 访问策略。该策略设置是否允许通过 SWD<br/>引脚(连接到任何 DAP)与器件进行任何通信。禁用时,无论</li> <li>DEBUGACCESS 字段的配置如何,都无法进行 SWD 通信。</li> <li>5566h = SW-DP 已完全禁用,无法通过 SW-DP 访问器件(0x5566 和<br/>所有其他非 0xAABB值)。</li> <li>AABBh = SW-DP 己启用,器件访问由 NONMAIN 中的附加策略设置。</li> </ul>                                                 |
| 15-0  | DEBUGACCESS | W   | AABBh | 用于访问 AHB-AP、ET-AP 和 PWR-AP 调试访问端口的调试访问策<br>略。请注意,如果 SWDP_MODE 设置为 DISABLED,则会忽略该字<br>段的值,调试端口保持完全锁定。<br>5566h = 禁用通过 SWD 访问 AHB-AP、ET-AP 和 PWR-AP(0x5566<br>和所有其他非 0xCCDD 或 0xAABB 值)。<br>AABBh = 启用通过 SWD 访问 AHB-AP、ET-AP 和 PWR-AP。<br>CCDDh = 只有在执行 BCR 之前通过 DSSM 提供正确密码时,才能通<br>过 SWD 访问 AHB-AP、ET-AP 和 PWR-AP。 |

#### 表 1-1. L 和 G 系列的 BOOTCFG0 字段说明

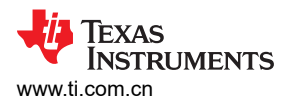

|       | 表 1-2. C 系列的 BOOTCFG0 寄存器字段说明 |     |       |                                                                                                    |  |  |
|-------|-------------------------------|-----|-------|----------------------------------------------------------------------------------------------------|--|--|
| 位     | 字段                            | 类型  | 复位    | 说明                                                                                                    |  |  |
| 31-16 | SWDP_MODE                     | R/W | AABBh | 串行线调试端口 (SW-DP) 访问策略。该策略设置是否允许通过 SWD<br>引脚(连接到任何 DAP)与器件进行任何通信。禁用时,无论<br>DEBUGACCESS 字段的配置如何,都无法进行 SWD 通信。<br>AABBh = 启用;<br>FFFFh = 禁用(所有其他值)。                                                             |  |  |
| 15-0  | DEBUGACCESS                   | w   | AABBh | 用于访问 AHB-AP、ET-AP 和 PWR-AP 调试访问端口的调试访问策<br>略。请注意,如果 SWDP_MODE 设置为 DISABLED,则会忽略该字<br>段的值,调试端口保持完全锁定。<br>AABBh = 启用通过 SWD 访问 AHB-AP、ET-AP 和 PWR-AP;<br>FFFFh = 禁用通过 SWD 访问 AHB-AP、ET-AP 和 PWR-AP(所有其<br>他值)。 |  |  |

但是,对于 MSPM0 C 系列等低成本 MCU,此功能会因成本而被削减。本应用手册解释了如何通过软件实现加密 调试,以使这种没有硬件支持的 MCU 也能满足网络安全要求。

此外,不仅限于 C 系列, L 和 G 系列也可以使用此软件方法实现更灵活的应用。

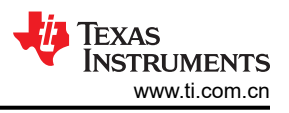

# 2 MSPM0 调试寄存器简介

MSPM0 使用 ARM<sup>®</sup> M0+ 内核,允许用户按照 ARM 介绍的程序将器件从 JTAG 切换到 SWD。与通用 ARM 内核 相似,MSPM0 主要使用调试器根据 SWD 协议在 AP 和 DP 之间传输数据,以访问 MCU 内部。

MSPM0 器件支持调试处理器执行情况、器件状态和电源状态(通过 EnergyTrace<sup>™</sup> 技术)。DEBUGSS 还提供 了一个邮箱系统,可通过 SWD 与软件进行通信。

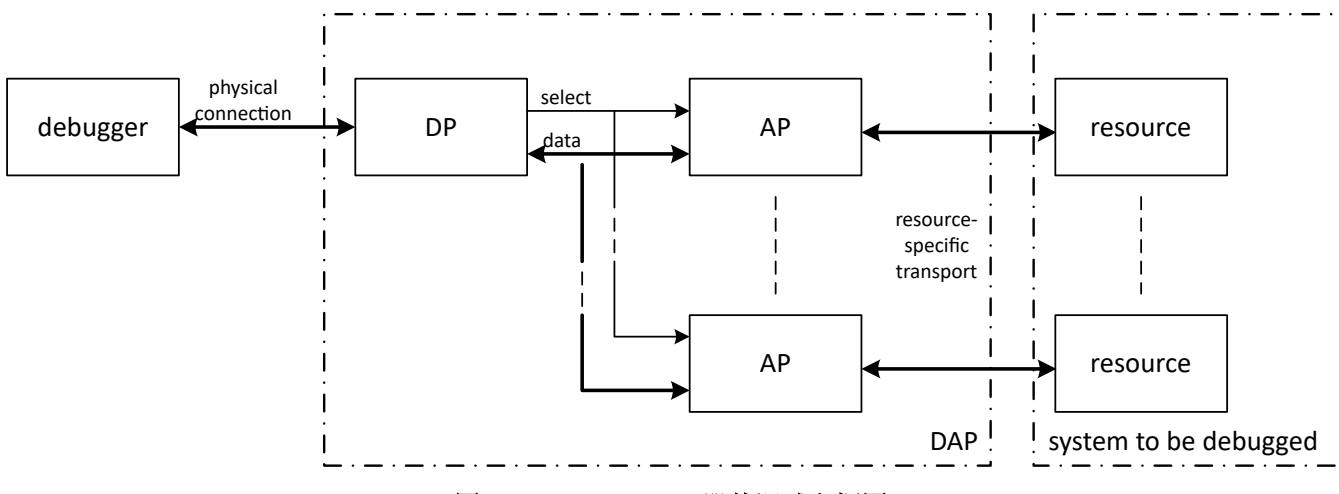

图 2-1. ARM Cortex 器件调试方框图

图 2-1 显示了 MSPM0 调试子系统方框图 MSPM0 器件支持调试处理器执行情况、器件状态和电源状态(通过 EnergyTrace 技术)。DEBUGSS 还提供了一个邮箱系统,可通过 SWD 与软件进行通信。

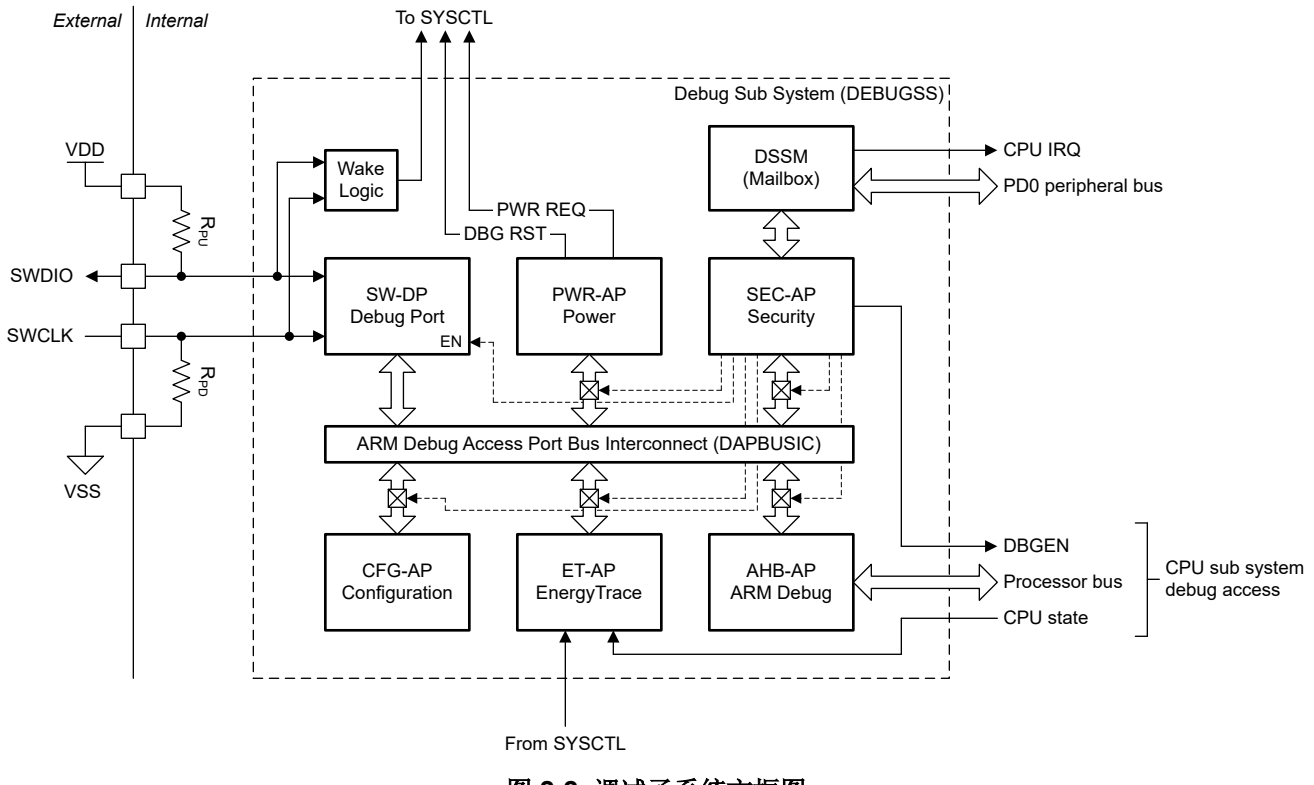

### 图 2-2. 调试子系统方框图

SWD 物理接口与 ARM 串行线调试端口 (SW-DP) 进行交互,以便在启用 SW-DP 时获得对调试访问端口总线互连 (DAPBUSIC) 的访问权限。

### 在 DEBUGSS 中有多个调试访问端口。

### 表 2-1. DEBUGSS 访问端口列表

| AP     | 端口描述                            | 用途                                                      |
|--------|---------------------------------|---------------------------------------------------------|
| AHB-AP | MCPUSS 调试访问端口                   | 处理器和外设的调试                                               |
| CFG-AP | 配置访问端口                          | 访问器件类型信息,包括器件型号和器件版本。                                   |
| SEC-AP | 安全访问端口                          | 在引导期间或通过 SWD 与器件上运行的软件进行通信期间访问调试子系统邮箱 (DSSM),以便向器件传输命令。 |
| ET-AP  | EnergyTrace <sup>™</sup> 技术访问端口 | 读取 EnergyTrace 技术的电源状态数据来进行功率感知<br>调试                   |
| PWR-AP | 电源访问端口                          | 配置器件电源状态 (与 PMCU/SYSCTL 连接),使能启用低功耗模式处理                 |

AHB-AP、PWR-AP 和 ET-AP 提供完整的器件调试功能(处理器调试、外设和存储器总线访问、电源状态控制和 处理器状态)。它们可通过 NONMAIN 中的 BOOTCFG0 寄存器禁用。

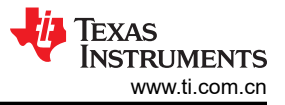

# 3 实施

该设计主要基于采用 XDS110 硬件的 SWD 协议。同时需要 MCU 和邮箱。

## 3.1 使用邮箱的调试器

调试子系统邮箱 (DSSM) 使调试探针能够通过 SWD 接口将消息传递到目标器件,目标器件能够将数据返回到调 试探针。该设计提供了 CCS 脚本文件,以使调试器能够完成加密标识信息的传输,而 MCU SEC-AP 需要通过邮 箱与应用软件进行通信。

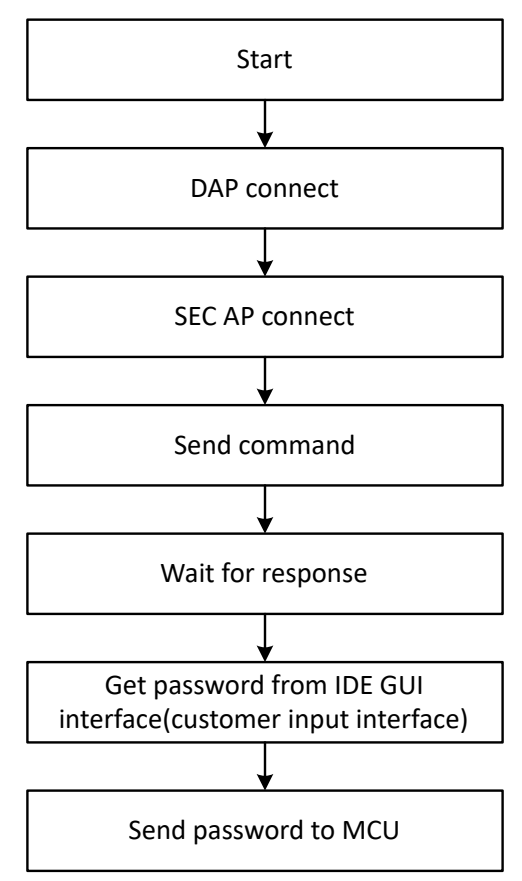

图 3-1. 调试器邮箱流程图

如图 2-1 所示,要访问内部资源,首先需要根据 SWD 协议连接 MCU 的 SW-DP 端口和 SEC-AP 端口。

然后,调试器发送密码验证命令。此命令由协议指定。当 MCU 处于密码验证阶段并且命令与 MCU 的内部引导设置一致时,MCU 将发送响应信号。收到响应后,调试器开始从外部发送密码输入,例如从 IDE GUI 接口到 MCU,尝试传递身份验证。

### 3.2 MCU

### 3.2.1 使用和配置 Nonmain

MSPM0 利用 SEC-AP 通过 DSSM 与应用软件通信。这样做的先决条件是需要保留 Arm 串行线调试端口,以确 保可以接收数据。然后,可以在 DSSM 中处理数据。同时,为了防止黑客访问 MCU 应用代码,Nonmain 中禁用 了 AHB-AP 端口。

对于恢复出厂设置,为防止 MCU 代码被轻松清除,请选择在 Nonmain 中禁用。

配置过程最重要的部分是密码设置。由于 MSPM0C 的 Nonmain 区域有额外的空间未分配给相应的寄存器,因此可在此存储软件密码。这样做还能让客户避免在以后更新代码时重复地将密码刻录到 MCU 中。

根据上述信息,MSPM0C系列 Nonmain 配置如表 3-1 所示。

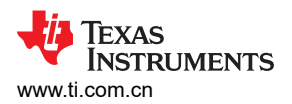

表 3-1. Nonmain 寄存器配置 (MSPM0C 系列) 偏移 设置值 用途 首字母缩写词 41C00000h BCRCONFIGID 0x0000003 BOOTCFG 的配置 ID 41C00004h BOOTCFG0 0xAABBFFFF SW-DP 已启用,但 AHB-AP、PWR-AP 和 ET AP 已禁用 41C00008h BOOTCFG3 0xFFFFFFF 禁用恢复出厂设置命令;禁用非主器件的静态写保护配置 41C0000Ch SWPMAINLOW 0xFFFFFFF 禁用较低器件闪存保护 41C00010h SWPMAINHIGH 0xFFFFFFFF 禁用较高器件闪存保护 41C00014h Password0 无硬件寄存器。使用 Nonmain 保留空闲区域存储密码 41C00018h Password1 定制 41C0001Ch Password2 41C00020h Password3

### 3.2.2 MSPM0 *软件实现*

实现此功能的代码与用户自己的应用程序位于相同的项目文件中。

根据 Nonmain 配置, MCU 可依托 SWD 与邮箱通信,但不能使用调试端口直接访问内核资源。为 MCU 编写的软件可根据 Mailbox 通信实现密码验证。

| DSSM 寄存<br>器 | 说明     | 调试探针 | 目标器件 | 操作                                                            |
|--------------|--------|------|------|---------------------------------------------------------------|
| TX_DATA      | 数据缓冲区  | RW   | R    | TXCTL.TRANSMIT 在调试探针进行写入时设置,并在目标器件进行读取时清零;TXIFG 也在调试探针进行写入时设置 |
| TXCTL        | 流控制和状态 | RW   | R    | 无                                                             |
| RX_DATA      | 数据缓冲区  | R    | RW   | RXCTL.RECEIVE 在目标器件进行写入时设置,并在调试探针进行 读取时清零;RXIFG 也在目标器件进行写入时设置 |
| RXCTL        | 流控制和状态 | R    | RW   | 无                                                             |

#### 表 3-2. DSSM 寄存器功能

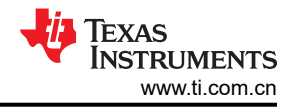

MCU 的工作流程如图 3-2 所示。

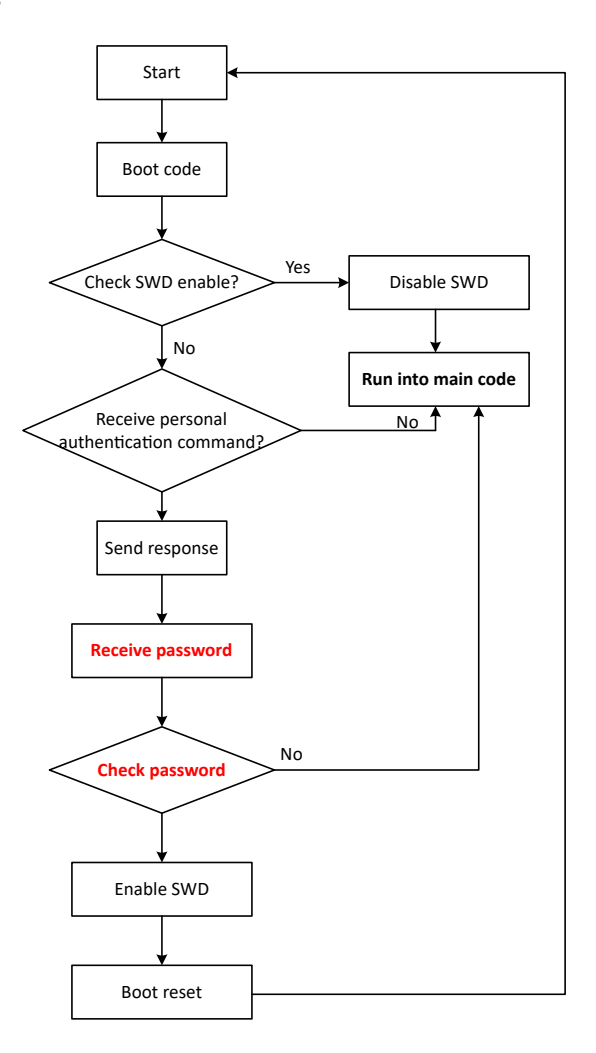

### 图 3-2. MCU 软件流程图

与调试器软件结合,如图 3-3 所示。下面是实现加密调试的过程。MCU 运行引导代码后,MCU 首先检查在 Nonmain 配置中是否打开了 AHB-AP。如果没有,则意味着此时处于加密状态,进一步检查 DSSM 寄存器中是否 存在密码传输命令。如果有,则发送响应并使用 DSSM 寄存器接收密码。

收到四个 32 位密码后, MCU 会检查这是否为正确密码。如果正确,则会再次更改 Nonmain 配置以启用 AHB-AP 端口。

为了使 Nonmain 生效, 需触发 MCU 以通过软件执行引导复位。然后, MCU 重新通电并检测到 AHB-AP 现在已 开启。为了确保 MCU 在此调试完成后再次锁定, 检测到 AHB-AP 端口打开后再次更改 Nonmain 配置。但是, 此 配置完成后 MCU 不会复位, 因此修改后的 Nonmain 在调试完成之前不会立即生效。

使用密码打开 AHB-AP 端口后, MCU 运行到客户自身代码并可继续调试,再次禁用 AHB-AP 端口。

对于常规 MCU 启动,无需进行调试;在检查 SWD 是否禁用之后, MCU 会进入主应用程序代码。

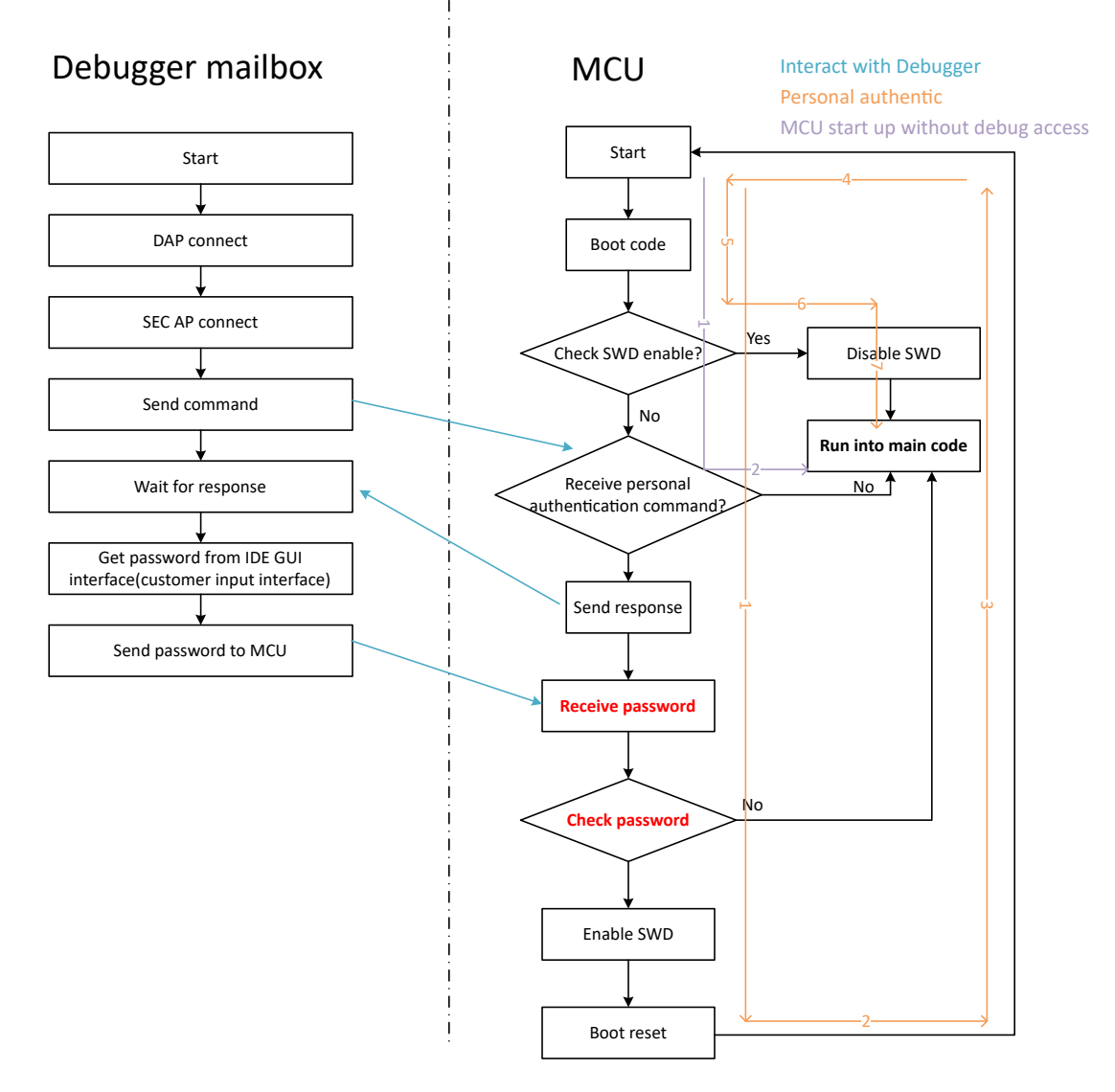

### 图 3-3. MCU 和调试器流程图

在整个实现过程中,会多次修改 Nonmain,这也会增加 MCU 安全风险。特别指出,NONMAIN 是闪存的专用区域,用于存储 BCR 使用的配置数据,与 SWD 策略、闪存存储器等有关。修改 Nonmain 时,如果电源故障之类的异常操作导致 Nonmain 配置不正确,则会导致 MCU 变为"砖块",永远不会连接。为了避免此问题,在代码中添加了一个监视器,以便在开机和修改 Nonmain 后检测配置是否正确。

请注意,在 MCU 中实现加密调试的代码位于启动文件中,并在 MCU 上电后立即执行。这将跳至 C 初始化例 程。

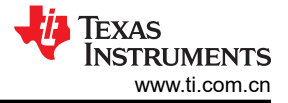

# 4 执行

本节提供了关于如何实现加密调试功能的分步说明。

所用材料:

- CCS IDE
- 一个代码项目
- 两个可定制的 CCS 脚本
- XDS110 硬件

客户自己的应用程序位于 main.c 中。特定应用程序连接到 节 3.2.2 中提到的 MCU 功能软件,并且位于启动文件 中。此外,请注意.cmd 文件也发生了变化。

CCS 脚本用于将调试器设置为发送相关的邮箱消息,以支持整个连接工作流程和密码发送。

**备注** TI 提供了代码项目和 CCS 脚本,其中包含的演示代码可实现受密码保护的调试功能。如果用户需要进 一步的帮助,请联系 TI 代表。

# 4.1 首次刷写

对于首次刷写,用户需要配置 NONMAIN 以存储密码。所需设置如图 4-1 所示:

| New                        | >              |                                  |                             |                                                                                                    |
|----------------------------|----------------|----------------------------------|-----------------------------|----------------------------------------------------------------------------------------------------|
| Show In                    | Alt+Shift+W >  |                                  |                             |                                                                                                    |
| Show in Local Terminal     | >              |                                  |                             |                                                                                                    |
| Add Files                  |                |                                  |                             |                                                                                                    |
| Сору                       | Ctrl+C         | Properties for SWDwithPassword_C | 1                           | - U                                                                                                    |
| Paste                      | Ctrl+V         | type filter text                 | Debug                       |                                                                                                    |
| Delete                     | Delete         | > Resource                       |                             |                                                                                                    |
| Refactor                   | >              | General                          | Device Texas Instruments XD | S110 USB Debug Probe/CORTEX_M0P                                                                                          |
| Source                     | >              | ✓ Build                          |                             |                                                                                                    |
| Move                       |                | > SysConfig                      | Program/Memory Load         |                                                                                                    |
| Rename                     | F2             | > Arm Compiler                   | Auto Run and Launch Op      | Erase Configuration                                                                                                    |
| Import                     |                | Arm Hex Utility [Disabled]       | MISC/Uther Options          | IIIWarning: Modifying NONMAIN incorrectly, or erasing it without programming<br>See MSPM0 documentation for more details |
| Funert                     | '              | Arm Objcopy Utility [Disabled]   | inst the rush sectings      |                                                                                                    |
| xport                      |                | > Debug                          |                             | Erase method                                                                                                    |
| Show Build Settings        |                | → <u> </u>                       |                             | Erase MAIN memory only                                                                                                   |
| Build Project Open Pro     | perties Dialog |                                  |                             | O Erase DATA memory only                                                                                                 |
| Clean Project              |                |                                  |                             | Erase MAIN and DATA memory                                                                                               |
| Rebuild Project            |                |                                  |                             | Erase MAIN and NONMAIN memory (see warning above)                                                                        |
| Refresh                    | F5             |                                  |                             | C Erase MAIN, DATA, and NONMAIN memory (see warning above)                                                               |
| Close Project              |                |                                  |                             | C Erase MAIN and NONMAIN necessary sectors only (see warning above)                                                      |
| Ruild Targets              | ~              |                                  |                             | C Erase MAIN memory sectors by range (specify below)                                                                     |
| Indev                      |                |                                  |                             | O Do not erase Flash memory                                                                                              |
| Build Configurations       |                |                                  |                             |                                                                                                    |
| build configurations       |                |                                  |                             |                                                                                                    |
| Debug As                   | >              |                                  |                             |                                                                                                    |
| Restore from Local History |                |                                  |                             | Restore Defaults Ap                                                                                                    |
| Team                       | >              |                                  |                             |                                                                                                    |
| Compare With               | >              | Show advanced settings           |                             | Apply and Close Can                                                                                                    |
| Properties                 | Alta Enter     |                                  |                             |                                                                                                    |

Left click project name and choose properties

### 图 4-1. 启用 Nonmain 刷写

## 4.2 访问锁定的 MCU

如果 MCU 已被密码锁定,以下步骤展示了如何重新连接 MCU 并调试新项目。

由于在首次编程过程中已配置了 Nonmain,因此无需为后续编程配置 Nonmain。对于之后烧录或调试的项目,需要进行一些更改。首先,在项目属性中禁用 Nonmain 刷写,然后注释掉 boot\_configwithPassword.c 中的 Nonmain 配置代码,如图 4-2 和图 4-3 所示。

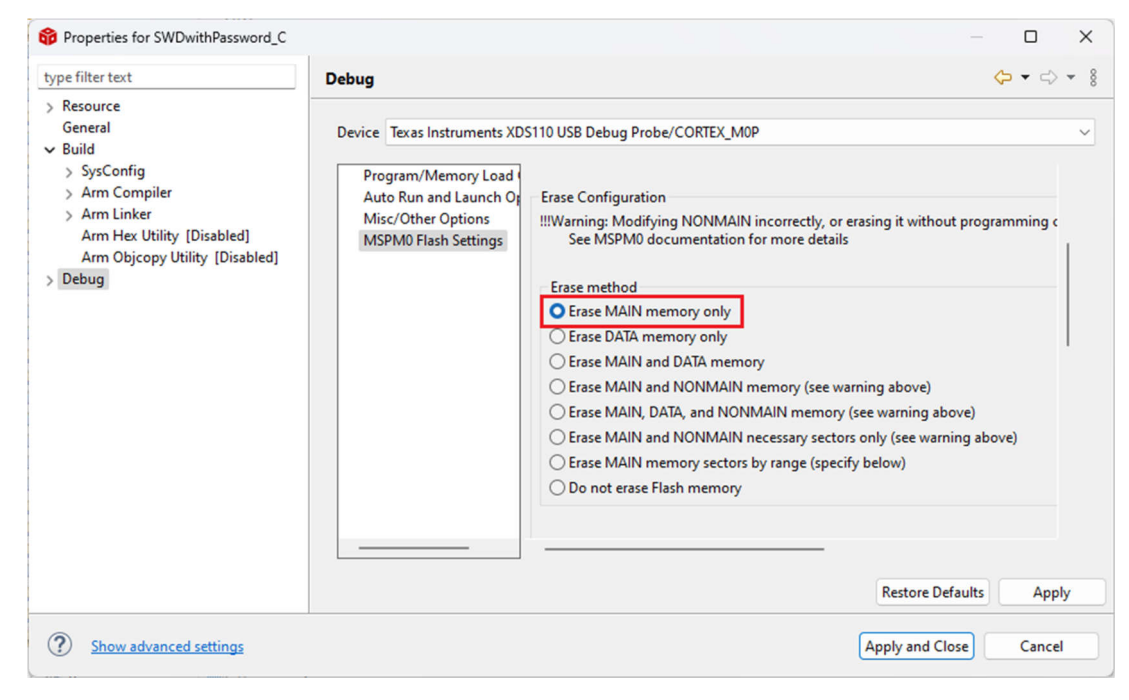

图 4-2. 禁用 Nonmain 刷写

```
47 /* Bootcode configuration
48 * The second time need to be commented */
49
50 //PLACE IN MEMORY(".BCRConfig")
51 //const BCR_Config BCRConfig_origin =
52//{
        .bcrConfigID
                              = 0x3,
53//
        .debugAccess
54//
                              = BCR CFG DEBUG ACCESS DIS,
                              = BCR_CFG_SWDP_EN,
55//
        .swdpMode
56//
        .factoryResetMode
                              = BCR_CFG_FACTORY_RESET_DIS,
        .staticWriteProtectionNonMain = BCR_CFG_NON_MAIN_STATIC_PROT_DIS,
57 //
58//
        .staticWriteProtectionMainLow = CFG_DEFAULT_VALUE,
59//
        .staticWriteProtectionMainHigh = CFG DEFAULT VALUE,
60//
        .reserved = 0xFFFFFFFF,
61//
        .password0 = DebugAccess_Password0,
62//
        .password1 = DebugAccess_Password1,
63//
        .password2 = DebugAccess_Password2,
64//
        .password3 = DebugAccess_Password3,
65 //};
```

图 4-3. 注释 Nonmain 配置代码

完成修改后,需要执行以下步骤来解锁和调试 MCU。

1. 在 CCS 中连接 MCU 并打开目标配置以加载 CCS 脚本。

| View Navigate Project Run Scripts Window H                                                                                                    | V 😂 SWDwithPassword_C                                                                                                    |
|----------------------------------------------------------------------------------------------------|----------------------------------------------------------------------------------------------------|
| Ø     Resource Explorer       Ø     Resource Explorer Offline       @     Getting Started       Ø     CCS App Center                                                                                                    |                                                                                                    |
| GUI Composer™ >                                                                                                    | L .                                                                                                    |
| Project Explorer           Image: Problems         Alt+Shift+Q, X           Image: Console         Alt+Shift+Q, C           Image: Alt+Shift+Q, C         Image: Alt+Shift+Q, C           Image: Alt+Shift+Q, C         Image: Alt+Shift+Q, C                                                                                                    | v main.c @ startup_mspm0c110x_tic @ check_password.c @ boot_configwithPasswo @ boot_configwithPasswo இ MSPM0C1104.ccxml × ■<br>Basic                                                                                                    |
| Image: Debug       Image: Debug                                                                                                    | General Setup This section describes the general configuration about the target. Connection Teas Instruments XDS110 USB Debug Probe EVMDMRX45X OMSPMCC1103 MSPMCC1104 Test Connection Test Connection Test Test Connection Test Test Test Test Test Test Test Test |
| <sup>®</sup> Terminal <sup>™</sup> Singling Console <sup>™</sup> Target Configurations <sup>™</sup> Target Configurations <sup>™</sup> Sack Usage <sup>™</sup> Managet Alter Shift+Q, Q <sup>™</sup> Sack Usage <sup>™</sup> Mennon Alteration <sup>™</sup> Mennon Alteration <sup>™</sup> Mennon Mennon Menn | MSPM061106     Io test a connection, an change must have teen saved, the supports this function.       MSPM061107     configuration file contains no errors and the connection type supports this function.       MSPM061595     Test Connection       MSPM061507     Alternate Communication       MSPM061507     Alternate Communication       Basic Advanced Source     Generation                                                                                                    |
| Optimizer Assistant Other Alt+Shift+OO                                                                                                    |                                                                                                    |

图 4-4. 打开目标配置

2. 在项目中添加两个 CCS 脚本。 larget Configuration

| Ut Connections <ul> <li></li></ul>                                                                                                    | arget Configur                  | ation                                                                           | ⊟ 🏥                                    |
|----------------------------------------------------------------------------------------------------|---------------------------------|---------------------------------------------------------------------------------|----------------------------------------|
| <ul> <li>→ Texas Instruments XDS110 USB Debug Probe</li> <li>Mex</li></ul>                                                                                                    | II Connections                  |                                                                                 |                                        |
| Image: State Properties         CS_DAP Floater         State Properties         CS_DAP Floater         State properties         CS_DAP Floater         State properties         CS_DAP Floater         State properties         CS_DAP Floater         State properties         CS_DAP Floater         State properties         CS_DAP Floater         State properties         Comments XDS110 USB Debug Probe         Image: mark the properties         A floate Down AP         A floate Down AP         Image: mark the properties         A floate Down AP         Image: mark the properties         Image: mark the properties                                                                                                    | V                               | tents XDS110 USB Debug Probe                                                    | Import                                 |
|                                                                                                    | ✓ S MSPMIR                      | 4                                                                               | <u>N</u> ew                            |
|                                                                                                    | V 🐼 sub                         | path_0                                                                          | Add                                    |
| SEC_AP Up Down Tet Connection Save Router Properties CS_DAP Router Set the properties of the selected router.  T  Texts Instruments XD5110 USB Debug Probe  Market Non-CDU  Text Connection Save  a Properties tex Non-CDU  the properties tex Non-CDU  the properties T  Save Save Save Save Save Save Save Sav                                                                                                    | v 🗞 sub                         | path_1                                                                          | Delete                                 |
| Down       Text Connection       Sove       Bypas       Day TAP 10       Ox0       Device Management       Prover.AP         Iteras Instruments XD5110 USB Debug Probe         Import         New         Add         Delete       Up         Down         Texas Instruments XD5110 USB Debug Probe         Import         New         Add         Delete         Up         Texas Instruments XD5110 USB Debug Probe         Import         New         Add         Delete         Up         Down         Texas Instruments XD5110 USB Debug Probe         Import         New         Add         Delete         Up         Down         Texas Instruments XD5110         Properties         Texas Instruments XD5110         Texas Instruments XD5110         Standard Contexturbes         Recorder         Delete </td <td><b>m</b> 5</td> <td>EC_AP</td> <td>Up</td>                                                                                                    | <b>m</b> 5                      | EC_AP                                                                           | Up                                     |
| Router Properties         CS_DAP Router         Set the properties of the selected router.         Bypass         DAP TAP ID         0x0         Device Management         Power-AP             Import             A. Texes Instruments XD5110 USB Debug Probe             Import             A. Texes Instruments XD5110 USB Debug Probe             Import             A texes Instruments XD5110 USB Debug Probe             Import             A. Texes Instruments XD5110 USB Debug Probe             Import             A. Texes Instruments XD5110 USB Debug Probe             Import             Import             Import             Import             Import                                                                                                    |                                 |                                                                                 | Down                                   |
| Save<br>Router Properties<br>S2_DAP Router<br>S2_DAP Router<br>S2_DAP TAP ID 0x0<br>Day TAP ID 0x0<br>Device Management Power-AP                                                                                                    |                                 |                                                                                 | Test Connectio                         |
| Router Properties<br>CS_DAP Router<br>Set the properties of the selected router.<br>Bypas<br>Initialization script<br>A Texas Instruments XDS110 USB Debug Probe<br>MSMM0C1104<br>Secondary Processor<br>tex M0+ CPU<br>the properties<br>rex M0+ CPU<br>the properties<br>rex M                                                                 |                                 |                                                                                 | Save                                   |
| Router Properties<br>CS_DAP Router<br>Set the properties of the selected route.<br>Bypass<br>DAP TAP ID<br>Day TAP ID<br>Day TAP ID<br>CO<br>Device Management<br>Power-AP<br>Texas Instruments XDS110 USB Debug Probe                                                                                                    |                                 |                                                                                 |                                        |
| S_DAP Router Set the properties of the selected router.  S  Pypass Initialization script  A Texas Instruments XDS110 USB Debug Probe  A Texas Instruments XDS110 USB Debug Probe  A Texas Instruments                                                                                                    | <b>Router Properties</b>        |                                                                                 |                                        |
| Bypass     DAP TAP ID     DAP TAP ID     DAP TAP ID     Dower-AP     Immont     New     Add     Device Management     Power-AP     Import     New     Add     Device Management     Power-AP     Import     New     Add     Device Management     Power-AP     Import     New     Add     Device Management     Power-AP     Import     New     Add     Device Management     Power-AP     Import     New   Add   Device Management   Power-AP     Import   New   Add   Device Management   Power-AP     Import   New   Object   Import   New   Import   New   Save   Properties   tex MO+ CPU   the properties of the selected cpu.   Import   Save   Properties   tex MO+ CPU <th>CS_DAP Router</th> <th></th> <th></th>                                                                                                    | CS_DAP Router                   |                                                                                 |                                        |
| Bypass     D       Initialization script     Imagenders       DAP TAP ID     0x0       Device Management     Power-AP         Imagenders     Imagenders         Imagenders     Power-AP         Imagenders     Imagenders         Imagenders     Power-AP         Imagenders     Imagenders         Imagenders     Imagenders <t< td=""><td>Set the properties of</td><td>the selected router.</td><td></td></t<>                                                                                                    | Set the properties of           | the selected router.                                                            |                                        |
| L'UPISS<br>Trais listification script<br>DAP TAP TO<br>DAP TAP TO<br>Device Management<br>Power-AP<br>Texas Instruments XDS110 USB Debug Probe<br>Texas Instruments XDS110 USB Debug Probe<br>Texas Instruments XDS110 USB Debug Probe<br>Subpath (<br>Subpath (<br>Subp                                                                                                    | Bynass                          | 5                                                                               |                                        |
| SEC_AP      Up      Down      Test Connection     Save      a Properties     tex M0+ CPU      the properties     tex M0+ CPU      the properties     T      Secondary Processor      T      Secondary Processor      Secondary Processor      Secondary Processor      Secondary Proces                                                                                                    | Texas Instrumen MSPM0C110 Gubba | It Power-AP                                                                     | import<br>New<br>Add                   |
| a Properties<br>tex M0+ CPU<br>the properties of the selected cpu.<br>Bypass 7<br>Secondary Processor<br>7<br>Secondary Processor<br>7<br>Secondary Processor<br>7<br>Secondary Processor<br>7<br>Secondary Processor<br>6<br>Secondary Processor<br>7<br>Secondary Processor<br>7<br>Secondary Processor<br>8<br>Secondary Processor<br>7<br>Secondary Processor<br>8<br>Secondary Processor<br>7<br>Secondary Processor<br>8<br>Secondary Processor<br>8<br>Seco | SEC                             | _Ap                                                                             | Up                                     |
| I est Connection<br>Save<br>a Properties<br>tex M0+ CPU<br>the properties of the selected cpu.<br>JBypass 7<br>Secondary Processor<br>Control Control Contro                                                                                                    |                                 |                                                                                 | Down                                   |
| Save Save Save Save Save Save Save Save                                                                                                    |                                 |                                                                                 | Test Connection                        |
| u Properties<br>rtex M0+ CPU         :the properties of the selected cpu.         )Bypass         7         Secondary Processor         itialization script        Desktop/www.miletent_M0=                                                                                                    |                                 |                                                                                 | Save                                   |
| u Properties<br>ritex M0+ CPU<br>It the properties of the selected cpu.<br>Bypass 7<br>Secondary Processor<br>Itialization scriptDesktop/www.alianed_AMD_condergener_LivitChang_anteriority.com/spm0c1103_V1.gel Browse<br>ccess Port Designator 0x0200000<br>aceDeviceId 0x0                                                                                                    |                                 |                                                                                 |                                        |
| the nor Cross<br>Secondary Processor<br>Italization scriptDesktop/www.eng.eng.eng.eng.eng.eng.eng.eng.eng.eng                                                                                                    | u Properties                    |                                                                                 |                                        |
| Jeppans 7<br>Secondary Processor<br>itialization script                                                                                                    | the properties of th            | e celeted cnu                                                                   |                                        |
| itialization scriptDesktop/www.and                                                                                                    | Bynass                          | -                                                                               |                                        |
| titilization script                                                                                                    | Secondary Process               | or                                                                              |                                        |
| ccess Port Designator 0x02000000                                                                                                    | itialization script             | .\.\.\Desktop\water and the contract angles [10/2] the particular project angle | Mmspm0c1103_V1.gel Browse              |
| aceDeviceId                                                                                                    | ccess Port Designate            | r 0x02000000                                                                    | ************************************** |
|                                                                                                    | aceDeviceId                     | 0×0                                                                             |                                        |

图 4-5. 添加 脚本

3. 通过 CCS GUI 界面输入密码并按 Ctrl + S 保存配置。

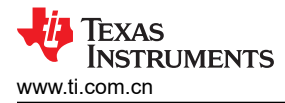

| All Connections                                                                                              |                 |
|----------------------------------------------------------------------------------------------------|-----------------|
| ✓ <u>A</u> Texas Instruments XDS110 USB Debug Probe      ✓ MSPM0C1104     8      ✓ CS_DAP_0      ✓ subpath_0 | Import          |
| CORTEX_MOP                                                                                                   | <u>A</u> dd     |
| ✓ ♀ subpath_1                                                                                                | Delete          |
| I SEC_AP                                                                                                    | Up              |
|                                                                                                    | Down            |
|                                                                                                    | Test Connection |
|                                                                                                    | Save            |
| Device Properties                                                                                            |                 |
| ARM Cortex-M0 Plus MCU                                                                                       |                 |
| Set the properties of the selected device. 9. Input password                                                 |                 |
| MSPM0 SWD Password [0] (32-bit HEX format) 0x00000001                                                        |                 |
| MCDMO CM/D Development (1) (22 hit HCV (event))                                                              |                 |

 VISPM0 SWD Password [1] (32-bit HEX format)
 0x00000002

 VISPM0 SWD Password [2] (32-bit HEX format)
 0x00000003

 VISPM0 SWD Password [3] (32-bit HEX format)
 0x00000004

启动配置。

### 图 4-6. 通过 GUI 输入密码

✓ ⊯ SWDwithPassword\_C ✓ → targetConfigs S MSPM0C E. New Target Configuration > 😂 🚧 🖓 🐝 Import Target Configuration > 😂 Ling integriting inde > 😂 İbi ələri bələri bərəfəri i Delete 💥 Delete > 😂 lita di sumirabita) Rename F2 > 😂 ling, manageri ministra > 😂 lite, stade ballet, 10 F5 Refresh > 😂 illis, miseraintalier, \$ Launch Selected Configuration > 😂 kin ) the state of the state of the sta > 😂 film salal provider . Set as Default Link File To Project 🕞 User Defined Properties Alt+Enter

### 图 4-7. 启动配置

>

5. 使用脚本。继续下拉复位引脚,将 MCU 设置为复位模式,并且不运行代码。然后单击 MSPM0\_PasswordAuthForMSPM0C。继续按住复位按钮。

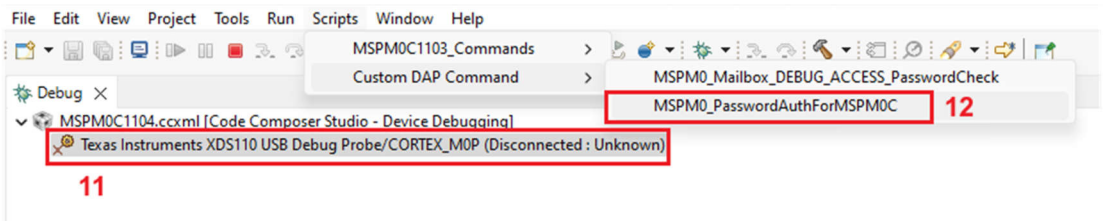

### 图 4-8. 运行脚本

6. 出现此界面后(显示 DAP 和 SEC-AP 已连接并等待响应),上拉复位引脚。

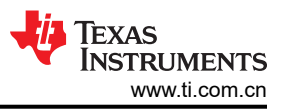

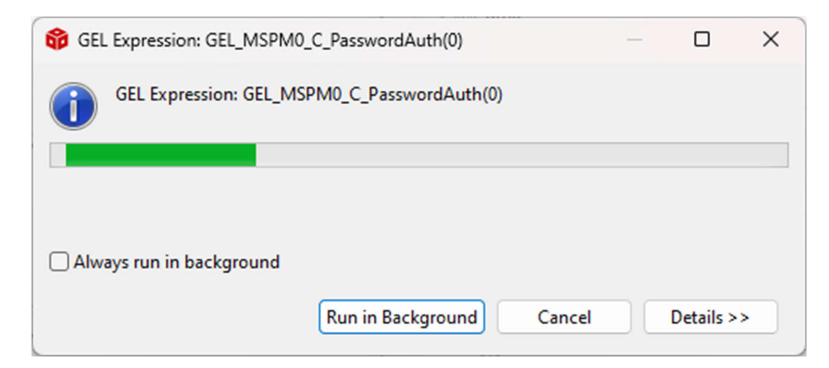

### 图 4-9. 显示邮箱进程的消息

7. 当复位引脚拉至高电平时,调试器尝试连接到 DAP 并开始 MCU 身份验证。如果验证通过,则会显示图 4-10 中所示的以下信息。此外,调试器发送的密码也会显示在控制台中。

CS\_DAP\_0: GEL Output: Attempting SEC\_AP connection CS\_DAP\_0: GEL Output: Command = 0x000000F0 CS\_DAP\_0: GEL Output: Respond = 0x0000CAF0 CS\_DAP\_0: GEL Output: Data 1 Sent = 0x00000001 CS\_DAP\_0: GEL Output: Data 2 Sent = 0x00000002 CS\_DAP\_0: GEL Output: Data 3 Sent = 0x00000003 CS\_DAP\_0: GEL Output: Data 4 Sent = 0x00000004 CORTEX\_M0P: GEL Output: FINISHED

۹.

#### 图 4-10. 控制台信息

8. MCU 已解锁并访问存储器或闪存代码。

备注

请注意,调试完成后,即执行引导复位以使 Nonmain 配置有效。MCU 再次锁定。为了便于复位,下拉 复位引脚 1s,然后断电并再次上电。为对于未进行足够的密码尝试来访问 MCU 的用户,图 4-11 会显 示一条错误消息。

| 🞲 Tei | cas Instruments XDS110 USB Debug Probe/CORTEX_M0P                                                                                     |       | × |
|-------|----------------------------------------------------------------------------------------------------|-------|---|
| 8     | Error connecting to the target:<br>(Error -6305) PRSC module failed to write to a router register.<br>(Emulation package 20.0.0.3178) |       |   |
|       |                                                                                                    |       | w |
|       | Cancel                                                                                                    | Retry |   |

### 图 4-11. 连接 MCU 失败

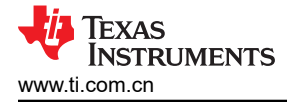

### 5 如何自定义密码

如果用户想要更改邮箱通信协议,下一节将详细介绍如何更改密码。

#### 5.1 密码

1. 演示代码 - boot\_configwithPassword.h

| #define DebugAccess_Password0 | (0x0000001)  |
|-------------------------------|--------------|
| #define DebugAccess_Password1 | (0x0000002)  |
| #define DebugAccess_Password2 | (0x0000003)  |
| #define DebugAccess_Password3 | (0x00000004) |

### 5.2 密码长度

1. 演示代码 - boot\_configwithPassword.h;密码

| <pre>#define PASSWORD_WORD_LEN #define DebugAccess_Password0 #define DebugAccess_Password1 #define DebugAccess_Password2 #define DebugAccess_Password3</pre> | (4U)<br>(0x0000001)<br>(0x0000002)<br>(0x0000003)<br>(0x0000004) |
|----------------------------------------------------------------------------------------------------|------------------------------------------------------------------|
|----------------------------------------------------------------------------------------------------|------------------------------------------------------------------|

2. 演示代码 - boot\_configwithPassword.h: BCR\_Config 结构中的密码

```
/* Bootcode user configuration structure */
typedef struct
ł
     /*! Configuration signature */
     uint32_t bcrConfigID;
     /*! Enable/disable AHB-AP, ET-AP, PWR-AP.
* One of @ref BCR_CFG_DEBUG_ACCESS */
     BCR_CFG_DEBUG_ACCESS debugAccess;
     /*! Enable/disable SWD port access. One of @ref BCR_CFG_SWDP_MODE */
     BCR_CFG_SWDP_MODE swdpMode;
     /*! The factory reset mode. One of @ref BCR_CFG_FACTORY_RESET */
     BCR_CFG_FACTORY_RESET factoryResetMode;
     /*! Non Main Flash Static Write Protection.
* One of @ref BCR_CFG_NON_MAIN_STATIC_PROT */
     BCR_CFG_NON_MAIN_STATIC_PROT staticWriteProtectionNonMain;
     /*! Programs static write protection of first 32K bytes.
* One bit corresponds to one sector, LSB is Sector 0. Setting a bit
* to 0 disables write, setting a bit to 1 enables write Possible values:
* - 0x0 to 0xFFFFFFFF */
     uint32_t staticWriteProtectionMainLow;
     /*! Programs static write protection of first 32K bytes.
      * One bit corresponds to eight sectors. Setting a bit
      * to 0 disables write, setting a bit to 1 enables write Possible values:
* - 0x0 to 0xFFFFFFF0 */
     uint32_t staticWriteProtectionMainHigh;
     /*! Reserved */
     uint32_t reserved;
     uint32_t password0;
     uint32_t password1;
     uint32_t password2;
     uint32_t password3;
//Can_add password length if needed
} BCR_Config;
```

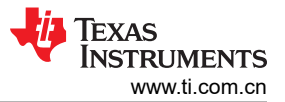

3. 演示代码 - boot configwithPassword.c:将 BCRConfig origi 变量更改为配置 Nonmain

```
PLACE_IN_MEMORY(".BCRConfig")
const BCR_Config BCRConfig_origin =
ł
    .bcrConfigID
                            = 0x3,
    .debugAccess
                            = BCR_CFG_DEBUG_ACCESS_DIS,
    .swdpMode
                            = BCR_CFG_SWDP_EN,
    .factoryResetMode
                            = BCR_CFG_FACTORY_RESET_DIS,
    .staticWriteProtectionNonMain = BCR_CFG_NON_MAIN_STATIC_PROT_DIS,
    .staticWriteProtectionMainLow = CFG_DEFAULT_VALUE,
    .staticWriteProtectionMainHigh = CFG DEFAULT VALUE.
    .reserved = 0xFFFFFFFU,
    .password0 = DebugAccess_Password0,
    .password1 = DebugAccess_Password1,
    .password2 = DebugAccess_Password2,
    .password3 = DebugAccess_Password3,
};
```

4. 演示代码 - check\_password.c : Para\_init 函数

```
void Para_init(void)
    AHPAccess = false;
                                               = 0x3;
    BCRConfig_update.bcrConfigID
                                               = BCR_CFG_DEBUG_ACCESS_DIS;
    BCRConfig_update.debugAccess
    BCRConfig_update.swdpMode
                                               = BCR_CFG_SWDP_EN;
    BCRConfig_update.factoryResetMode
                                               = BCR_CFG_FACTORY_RESET_DIS;
    BCRConfig_update.staticWriteProtectionNonMain = BCR_CFG_NON_MAIN_STATIC_PROT_DIS;
BCRConfig_update.staticWriteProtectionMainLow = CFG_DEFAULT_VALUE;
    BCRConfig_update.staticWriteProtectionMainHigh = CFG_DEFAULT_VALUE;
    BCRConfig_update.reserved = 0xFFFFFFFU;
    BCRConfig_update.password0 = DebugAccess_Password0;
    BCRConfig_update.password1 = DebugAccess_Password1;
    BCRConfig_update.password2 = DebugAccess_Password2;
    BCRConfig_update.password3 = DebugAccess_Password3;
}
```

- 5. 演示代码 check\_password.c: Nonmain\_check 函数
- 6. mspm0\_cs\_dap\_init\_V2 : Password\_LENGTH

#define PASSWORD\_LENGTH

(4U)

7. mspm0\_cs\_dap\_init\_V2:GEL\_MSPM0\_C\_PasswordAuth(autoReset)函数。密码长度已更改,无法将 CCS GUI 用作人机界面,因此用户需要在 CCS 脚本中添加实际密码,并发送调试器进行传输。

### 6 总结

本文档提供了一种实现 MCU 加密调试的方法,以便于没有硬件条件的设备仍可以通过软件满足网络安全功能。向 用户提供了示例程序和脚本,这些程序和脚本可以通过文档中清晰的步骤快速实现该功能。此外,该文档还提供 了相关说明,告诉用户如何定制代码。

### 7 参考资料

- 德州仪器 (TI), MSPM0 C 系列器件, 网页
- 德州仪器 (TI), MSPM0 L 系列器件, 网页
- 德州仪器 (TI), MSPM0 G 系列器件, 网页
- 德州仪器 (TI), Code Composer Studio™, 网页

### 重要通知和免责声明

TI"按原样"提供技术和可靠性数据(包括数据表)、设计资源(包括参考设计)、应用或其他设计建议、网络工具、安全信息和其他资源, 不保证没有瑕疵且不做出任何明示或暗示的担保,包括但不限于对适销性、某特定用途方面的适用性或不侵犯任何第三方知识产权的暗示担 保。

这些资源可供使用 TI 产品进行设计的熟练开发人员使用。您将自行承担以下全部责任:(1) 针对您的应用选择合适的 TI 产品,(2) 设计、验 证并测试您的应用,(3) 确保您的应用满足相应标准以及任何其他功能安全、信息安全、监管或其他要求。

这些资源如有变更,恕不另行通知。TI 授权您仅可将这些资源用于研发本资源所述的 TI 产品的相关应用。 严禁以其他方式对这些资源进行 复制或展示。您无权使用任何其他 TI 知识产权或任何第三方知识产权。您应全额赔偿因在这些资源的使用中对 TI 及其代表造成的任何索 赔、损害、成本、损失和债务,TI 对此概不负责。

TI 提供的产品受 TI 的销售条款或 ti.com 上其他适用条款/TI 产品随附的其他适用条款的约束。TI 提供这些资源并不会扩展或以其他方式更改 TI 针对 TI 产品发布的适用的担保或担保免责声明。

TI 反对并拒绝您可能提出的任何其他或不同的条款。

邮寄地址:Texas Instruments, Post Office Box 655303, Dallas, Texas 75265 版权所有 © 2025,德州仪器 (TI) 公司